## **CARA BELANJA ONLINE**

## DI SITUS JAKARTA BUBBLE DRINK (JBD)

JBD kini menyediakan situs resmi (official website) untuk berbelanja, sehingga dapat dijangkau dengan lebih mudah dan praktis. Berikut cara melakukan pemesanan *step by step* pada situs resmi JBD. Selamat berbelanja.

1. Masuk ke situs resmi Jakarta Bubble Drink di www.jbd.co.id

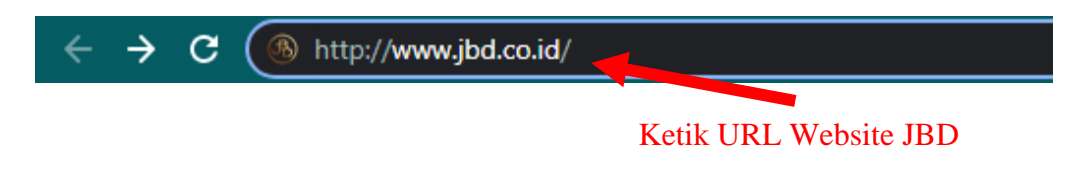

- Masuk @ 禹) a 🔗 Shop Klik halaman "PEMESANAN KATEGORI PR Bubuk Minum Silky Pudding Perlengkapar 21 items Topping Cari Produk Bubuk Minuman Terbaik Q Carl Produ mati berbagai varian rasa pilihan tert PESAN SEKARANG Kategori Topping Silky Pudding Perlengkapar
- 2. Anda dapat memilih halaman "PEMESANAN" untuk belanja produk

3. Anda akan tiba di daftar pilih produk. Silahkan pilih produk yang Anda inginkan. Klik "Masukan Keranjang" untuk membeli.

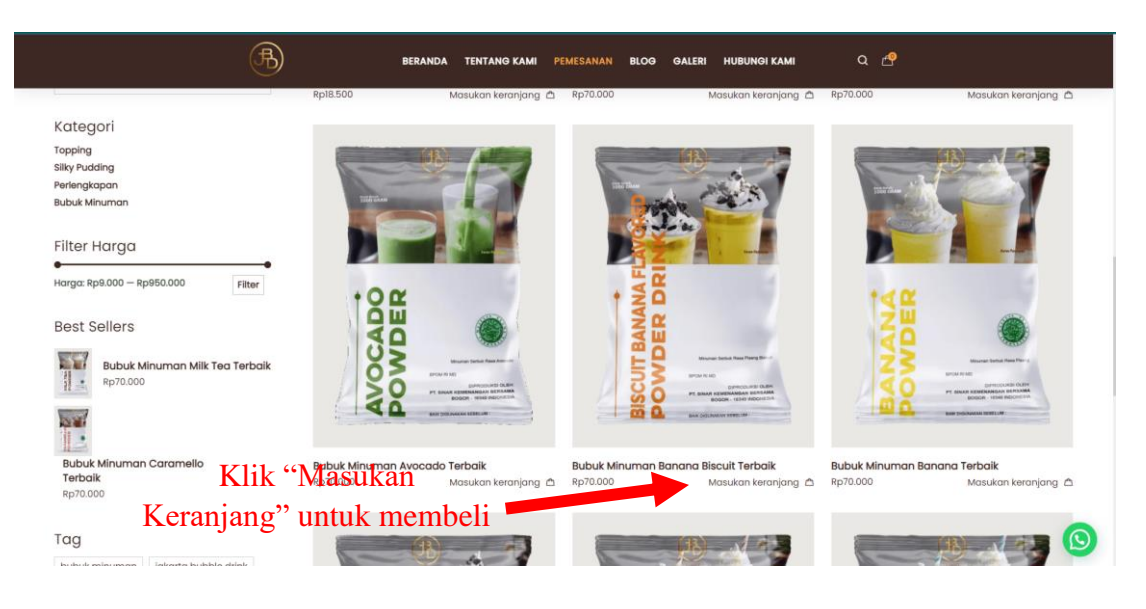

4. Setelah selesai memilih produk, Klik gambar keranjang di pojok kanan atas, untuk memastikan jumlah dan item yang Anda pilih.

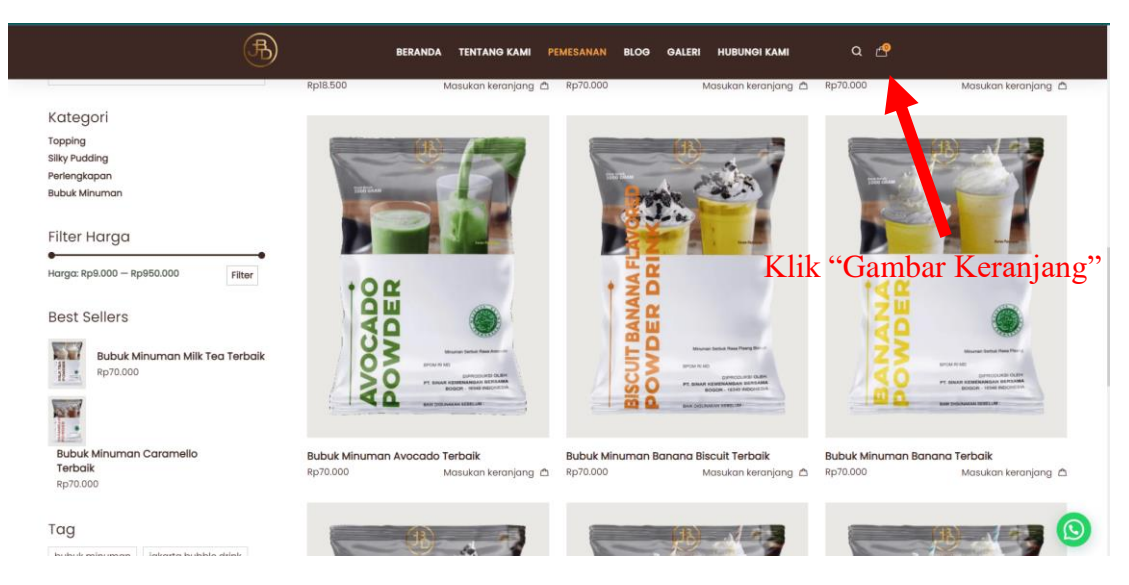

5. Setelah belanja produk di keranjang cukup, klik kotak warna coklat untuk proses "PESANAN ANDA".

|                              |               |                                |                          |                                                        | ×       |
|------------------------------|---------------|--------------------------------|--------------------------|--------------------------------------------------------|---------|
|                              |               |                                | galeri hubungi kami Q. 🗗 | BELANJAAN ANDA (4)                                     |         |
|                              |               | V                              | A state                  | Bubuk Minuman Mange<br>Terbaik<br>1 × Rp70.000         | o,<br>B |
|                              |               | Shop<br>Home / Produk          |                          | Bubuk Minuman Taro<br>Terbaik<br>1 × Rp70.000          | 0       |
|                              | -0-0          | ,                              |                          | Bubuk Minuman Choco<br>Caramel Terbaik<br>1 × Rp70.000 | 8       |
|                              | Rubuk Minuman | KATEGORI PRODUK<br>Klik "Masuk | an Keranjang"            | Bubuk Minuman Green<br>Tea Terbaik<br>1 × Rp70.000     | 8       |
|                              |               | untuk memb                     | eli                      |                                                        |         |
|                              |               |                                |                          |                                                        |         |
| Carl Produk                  | Bu            | buk Minuman Terbaik            |                          |                                                        |         |
|                              |               |                                |                          |                                                        |         |
| Kategori                     | P             | ISAN SEKARANG                  |                          | SUBTOTAL RP                                            | 280.000 |
| Topping                      |               |                                |                          | PESANAN ANDA                                           |         |
| Siky Pudding<br>Perlengkapan |               | 178 Haven                      |                          | Tampilkan Belanja                                      |         |

6. Apabila Anda baru pertama berbelanja pada website Jakarta Bubble Drink, silahkan mengisi semua data secara lengkap.

| EmailPembeli@gmail.com     |                     |                                                  |                                      |          |
|----------------------------|---------------------|--------------------------------------------------|--------------------------------------|----------|
| First Name *               | Nama belakang *     | PRODUK                                           | SUBTOTAL                             |          |
| Email                      | Pembeli             | Bubuk Minuman                                    | Rp70.000                             |          |
| lama perusahaan (opsional) |                     | Almond Milk Terbaik                              | ¢                                    | Anda     |
| Tempat Pembeli             |                     | Mesin Cup Manual 2                               | 2 Rp950.000                          | bebas p  |
| Negara "Indonesia          |                     | OZ Terbdik ×1                                    |                                      | ongke    |
| Provinsi *                 |                     | BIRU ×1                                          | RD15.000                             | 1        |
| Banten                     |                     | <ul> <li>Produk akan dikirim<br/>dari</li> </ul> | Kota Jakarta Selatan, DKI            | kirim ya |
| Kota/Kab. *                |                     | SUBTOTAL                                         | Rp1.035.000                          | Anda     |
| Kota Tangerang Selatan     |                     | ~                                                |                                      | ingink   |
| Kecamatan *                |                     | PENGIRIMAN                                       | JNE - JTR: Rp52.000 (3<br>- 4 hori)  | ,        |
| Pondok Aren                | C                   | ·                                                | JNE - OKE: RpII7.000                 | •        |
| Alamat ·                   | formasi alamat leng | дкар                                             | (2 - 3 hari)<br>O                    |          |
| Alamat Rumah Pembeli (18   | si alamat untuk mel | lihat                                            | JNE - REG: Rp130.000<br>(1 - 2 hari) |          |
| Perkampungan               | ongkos kirim)       |                                                  | JNE - SPS: Rp780.000                 |          |
| Kode Pos *                 |                     |                                                  | JNE - YES: Rp234 000<br>(1 hari)     |          |
|                            |                     |                                                  | O<br>TIKI - SDS: Rp260.000           |          |
|                            |                     |                                                  | O 00                                 |          |

7. Untuk pilihan ekspedisi lainnya silahkan chat Customer Service JBD.

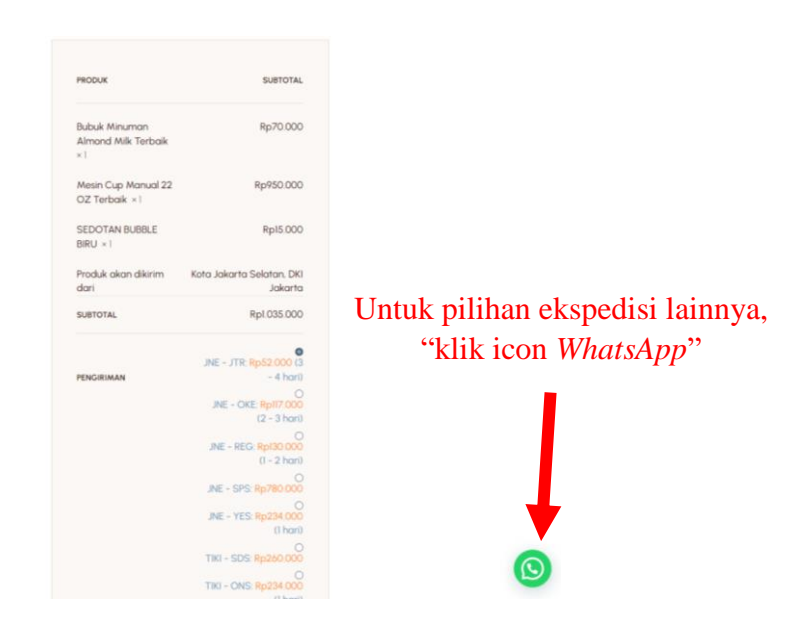

8. Setelah informasi data sudah, lalu klik kotak untuk mengubah menjadi centang dan klik kotak warna biru "BUAT PESANAN"

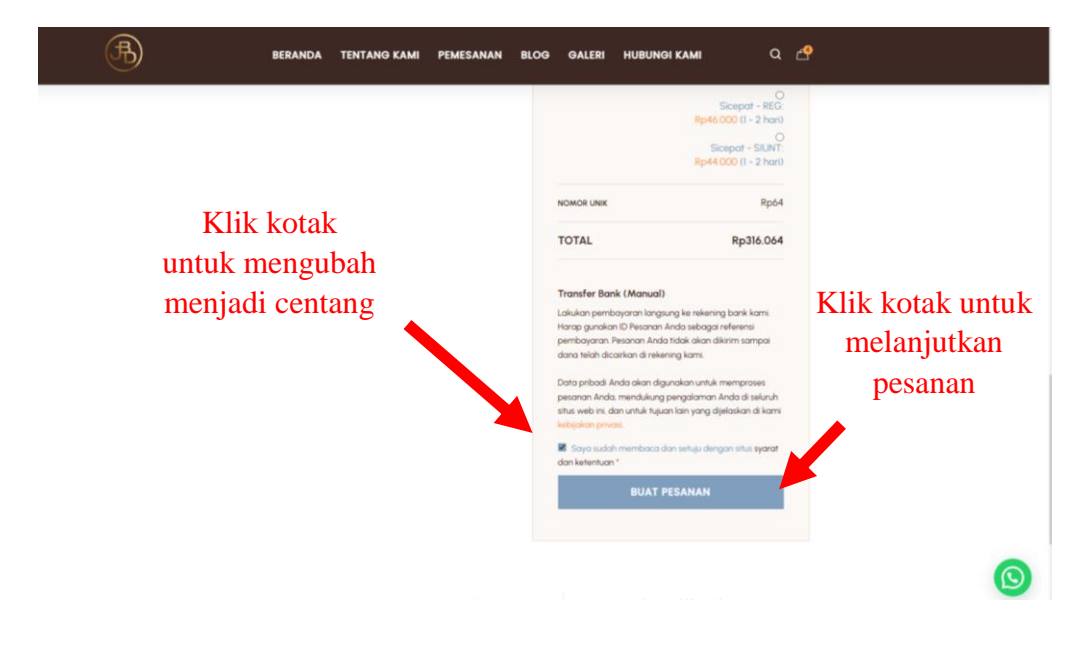

9. Lihat kembali rangkuman pemesanan, selesaikan pembayaran dan lakukan konfirmasi pembayaran dengan mengirim bukti transaksi.

|            |                                                                                                    | Terima kasih. Pesanan Anda telah diterima.                                                                                                    |                                                                     |                                     |                                                                |
|------------|----------------------------------------------------------------------------------------------------|----------------------------------------------------------------------------------------------------|---------------------------------------------------------------------|-------------------------------------|----------------------------------------------------------------|
|            | Nomor<br>Pesanan:<br>12571                                                                                                    | Tanggal:<br>04/12/2023                                                                                                    | Email:<br>EmailPembeli@gmail.com                                    | Total:<br>Rp1.152.047               | Metode<br>pembayaran:<br>Transfer Bank<br>(Manual)             |
|            | Data pribadi A<br>seluru                                                                                                    | Data pribadi Anda akan digunakan untuk memproses pesanan Anda, mendukung pengalaman Anda di<br>seluruh situs web ini, dan untuk tujuan lain yang dijelaskan dalam kebijakan privasi kami. |                                                                     |                                     | engalaman Anda di<br>privasi kami.                             |
|            |                                                                                                    | Detail bank kami<br>PT. SINAR KEMENANGAN BERSAMA (JED):                                                                                                    |                                                                     |                                     |                                                                |
|            |                                                                                                    |                                                                                                    |                                                                     |                                     |                                                                |
|            |                                                                                                    |                                                                                                    |                                                                     | Dilih                               | hank yang                                                      |
|            | Bank: Bank C     Nomor Reken                                                                                                    | entral Asia<br>ina: 4985212199                                                                                                    |                                                                     | Pilih                               | bank yang                                                      |
|            | <ul> <li>Bank: Bank C</li> <li>Nomor Reken</li> <li>Bank: Bank M</li> <li>Nomor Reken</li> </ul>                                                                                                    | entral Asia<br>ing: 4985212199<br>landiri<br>ing: 1010011667721                                                                                                    |                                                                     | Pilih<br>And                        | bank yang<br>a gunakan                                         |
|            | Bank: Bank C     Nomor Reken     Bank: Bank M     Nomor Reken     Bank: Bank R                                                                                                    | entral Asia<br>ing: 4985212199<br>tandiri<br>ing: 101001166772<br>akyat Indonesia                                                                                                    |                                                                     | Pilih<br>And                        | bank yang<br>a gunakan                                         |
|            | Bank: Bank C     Nomor Reken     Bank: Bank M     Nomor Reken     Bank Bank Ri     Nomor Reken     Setelah Anda men     Klik disini untuk kon                                                                 | entral Asia<br>ing. 4985212199<br>tandiri<br>ing. 1010011667721<br>akyat Indonesia<br>ing. 039301001354<br>yelesaikan pembayar<br>firmasi pembayar                                        | o<br>1566<br>an                                                     | Pilih<br>And                        | bank yang<br>a gunakan<br>olaman berikut:                      |
| /          | Bank: Bank C     Nomor Relien     Bank: Bank M     Nomor Relien     Bank: Bank M     Nomor Relien     Sank: Bank M     Nomor Relien     Setelah Anda men     Klik disini untuk kon                            | entral Asia<br>ing: 4985212199<br>tandiri<br>ing: 1010011667722<br>daytat Indonesia<br>daytat Indonesia<br>ding: 039301001354<br>yelesaikan pembayar<br>firmasi pembayar                  | o<br>1866<br>an<br>Rincian Pesana                                   | Pilih<br>And<br>n konfirmasi pada h | bank yang<br>a gunakan<br>alaman berikut:                      |
| Confirmasi | Bank Bank C     Nomor Relen     Bank Bank M     Nomor Relen     Bank Bank M     Nomor Relen     Sank Bank M     Nomor Relen     Stelelah Anda men     Kilk disni untuk kon     PRODUK                         | entral Asia<br>ing: 4985212199<br>tandiri<br>ing: 10100166772<br>akyat Indonesia<br>ing: 03930100135/<br>yelesaikan pembayar<br>firmasi pembayar                                          | o<br>1566<br>yaran, postikan untuk metakuka<br>an<br>Rincian Pesana | Pilih<br>And                        | bank yang<br>a gunakan<br>ataman berikut:<br>TOTAL             |
| Confirmasi | Banik Bank C     Nomor Relen     Banik Bank M     Nomor Relen     Banik Bank M     Nomor Relen     Stank Bank M     Nomor Relen     Stelsich Anda men     Klik disni untuk kon     PRODUK     Bubuk Minumon J | entral Asia<br>ing. 4985212199<br>tandiri<br>ing. 10100166772<br>akyat Indonesia<br>ing. 039301001354<br>yelesaikan pembayar<br>firmasi pembayar                                          | o<br>1566<br>an<br>Rincian Pesana                                   | Pilih<br>And<br>n konfirmasi pada h | bank yang<br>a gunakan<br>alaman berikut:<br>TOTAL<br>Rp70.000 |

10. Setelah sudah melakukan pembayaran, terakhir Anda dapat mengupload bukti transaksi, dan silahkan tunggu pesanan tiba di rumah Anda.

| V Victoria de la construcción de la construcción de la construcción de la construcción de la construcción de la | Konfirmasi                                                                                                    | A REAL PROPERTY OF THE REAL PROPERTY OF THE REAL PR                                                                                                    |
|----------------------------------------------------------------------------------------------------|----------------------------------------------------------------------------------------------------|----------------------------------------------------------------------------------------------------|
| Upload bukti transaksi<br>pembayaran Anda<br>disini                                                             | Nomor Order *  #12569 (04/12/2023) - Ditohan  Ernal *  Ernal *  Ernalpambel@gmal.com Buki Transfer (pg/ging) *  Choose File Permentoon Ando telah berhaai terkinim.  KIIIM | Setelah upload,<br>selanjutnya kirim                                                                                                    |
| Kooner:     Cereccoart                                                                                          | II MANFAAT COKLAT<br>UNTUK KESEHATAN TUBUH                                                                                                    | CARI POTONGAN<br>CARI POTONGAN<br>CARI P |